## 📾 Contra Costa College

## HOW DO I CHECK **MY ASSESSMENT TEST SCORES?**

- Go to https://m.4cd.edu/ 1.
- Log into your 2. Insite Portal with your user name and password.

Progress tile.

Plan-Progress

- DVC 3. Click on the Plan-Forgot Pass ord? Login Lookup Username Change Password
- 5. Click on Test Summary (View your placement test scores).

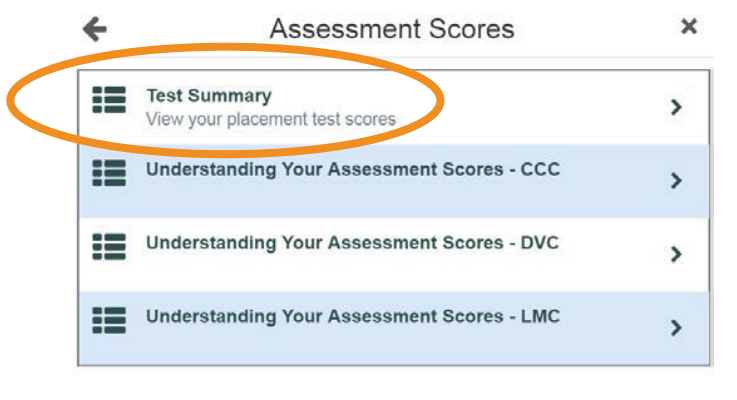

Click on Assessment Scores (View 4. and Understand Your Assessment Scores).

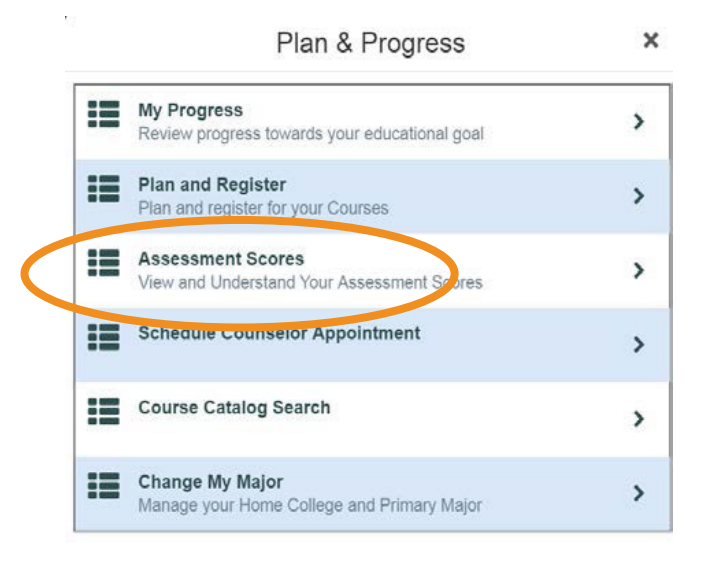

6. Your Assessment Test Scores will be located here.

| Academics + Student Planning + Test Sur                                         | nnay       |           |            |             |             |
|---------------------------------------------------------------------------------|------------|-----------|------------|-------------|-------------|
| Test Summary                                                                    |            |           |            |             |             |
| Admission Tests<br>is tests of this type have been recorded.<br>Placement Tests |            |           |            |             |             |
| Test                                                                            | Date Taken | Score     | Percentile | Status      | Status Date |
| Company Algebra                                                                 | 6/8/2015   | 28 of 100 |            | ✓ Accepted  | 6/8/2015    |
| Compess Pre Alg                                                                 | 6/8/2015   | 36 of 100 |            | ✓ Accepted  | 6/8/2015    |
| Compass Reading Test                                                            | 6/6/2015   | 82 of 100 |            | 🗸 Accepteri | 6/8/2015    |
| Compass Writing Test                                                            | 6/8/2015   | 42 of 100 |            | ✓ Accepted  | 6/8/2015    |
| M M Engl-001a Placement                                                         | 7/30/2018  |           |            | ✓ Accepted  | 7/30/2018   |
| Other Tests                                                                     |            |           |            |             |             |
| Test                                                                            | Date Taken | Score     | Percentile | Status      | Status Date |
| High School Algebra                                                             | 6/9/2014   |           |            | ✓ Accepted  | 6/9/2014    |
| High School Geometry                                                            | 69/2014    |           |            | ✓ Accepted  | 6/9/2014    |
| M M Math 120 Placement                                                          | 1/9/2019   |           |            | annenteri   | 1/9/2019    |